# 「エラー:共通データベースの作成に失敗しました。(002)」の対応方法

e-TAX グループ通算や eConsoliTax の起動時に、以下のエラーが発生してシステムが 起動できない場合、税率マスターの DB(=TCTMSTR\_CTRL)の登録がうまくできていない か当該 DB が破損している可能性があります。

| 15-          |                                                                                                    |
|--------------|----------------------------------------------------------------------------------------------------|
| $\bigotimes$ | 共通データベースの作成に失敗しました。(002)<br>データベース 'ICTMSTR_CTRL' は存在しません。有効なデータベース名を入力してください。使用できるデータベースを確認するには、sys.databases を使用してください。 |
|              | [0K]                                                                                                    |

お手数ですが、以下の方法で税率マスターDBの再登録を行っていただき、システムが 起動できることをご確認ください。

# 【ご対応方法】

e-TAX グループ通算や eConsoliTax のシステムは終了した状態で、以下の処理を行って ください。

#### | 税率マスターDBの削除

# 1. SQLServer サービスの停止

- (1) 「Windows キー + R」で[ファイル名を指定して実行]の画面を表示します。
   ※「Windows キー」は、キーボード左下の Windows のロゴマークのキーです。
- (2) [名前]欄に「services.msc」と入力し、[OK]ボタンをクリックします。※「」は入力不要です。

※[ユーザーアカウント制御]が表示される場合は、[はい]ボタンをクリックします。

| 💷 ファイル          | レ名を指定して実行                                                 | × |
|-----------------|-----------------------------------------------------------|---|
|                 | 実行するプログラム名、または開くフォルダーやドキュメント名、インター<br>ネット リソース名を入力してください。 |   |
| 名前( <u>O</u> ): | services.msc 🗸                                            |   |
|                 |                                                           |   |
|                 | OK キャンセル 参照( <u>B</u> )                                   |   |

- (3) [サービス]の画面が表示されます。
- (4)「SQL Server(MSSQL2022TKC)」の行をダブルクリックします。
   ※「SQL Server(MSSQL2022TKC)」の行が表示されない場合は、「SQL Server (MSSQL2014TKC)」の行をダブルクリックします。
  - ※「SQLServer(MSSQL2022TKC)」及び「SQLServer(MSSQL2014TKC)」の行が 表示されない場合は、「SQLServer((MSSQL2008TKC)」の行をダブルクリックし ます。
- (5) プロパティ画面の[全般]タブの[停止]ボタンをクリックし、上記(4)で選択したサービ スを停止します。

| ○。サービス (ローカル)                                                              |                                                                                                    |          |       |
|----------------------------------------------------------------------------|----------------------------------------------------------------------------------------------------|----------|-------|
| SQL Server (MSSQL2022TKC)                                                  | 名前                                                                                                    | 説明       | 状態    |
| サービスの停止                                                                    | SQL Server (MSSQL2022TKC)                                                                                                    | ストレ      | 実行中   |
| <u>サービスの一時停止</u><br>サービスの一時停止                                              | Qn<br>(ローカル コンピューター) SQL Server (MSSQL2022TKC) のプロパティ                                                                                                    |          | ×     |
|                                                                            | 全般 ログオン 回復 依存関係                                                                                                    |          |       |
| <ul> <li>説明:</li> <li>ストレージ、データの処理と制御されたアクセス、および高速なトランザクション処理を提</li> </ul> | 92<br>つ<br>サービス名: MSSQL\$MSSQL2022TKC<br>つ                                                                                                    |          |       |
| います。                                                                       | 義示名: SQL Server (MSSQL2022TKC)                                                                                                    |          |       |
|                                                                            | 説明:     ストレージ、データの処理と制御されたアクセス、お トランザクション処理を提供します。                                                                                                    | よび高速な    | *     |
|                                                                            | 実行ファイルのパス:<br>こ:¥Program Files¥Microsoft SQL Server¥MSSQL16.MSSQL2022TH                                                                                                    | (C¥MSSQI | L¥Bin |
|                                                                            | <ul> <li>スタートアップの<br/>種類(E):</li> <li>自動(遅延開始)</li> <li>(2)</li> </ul>                                                                                                    |          | ~     |
|                                                                            | ・         ・           ・         サービスの状態:         実行中                                                                                                    |          |       |
|                                                                            | 開始(S) 停止(T) 一時停止(P)                                                                                                    | 再開(R)    |       |
|                                                                            | ここでサービスを開始するときに適用する開始パラメーターを指定してください                                                                                                    | ١.,      |       |
|                                                                            | <ul> <li>○     <li>□     <li>□     <li>□     <li>□     <li>□     <li>□     <li>□     <li>□     <li>□     <li>□     <li>□     <li>□     <li>□     <li>□     <li>□     <li>□     <li>□     <li>□     </li> </li></li></li></li></li></li></li></li></li></li></li></li></li></li></li></li></li></li></ul> |          |       |
|                                                                            | Q.                                                                                                    |          |       |
|                                                                            | OK キャンセル                                                                                                    | 適        | 用(A)  |

【ご参考】SQLServerのサービスを停止できない場合
 [開始]や[停止]ボタン等が非活性でクリックできない場合は、貴社のグループポリシー等により、設定を変更できないように制限されている可能性があります。
 この場合は、貴社のシステム管理者の方にご相談いただき、一時的に SQLServerのサービスを停止してください。
 ※Windowsの管理者(Administrator)権限を持つユーザーで処理を実施すれば設定を変更できる可能性があります。管理者権限を持つユーザーのご利用については、貴社のシステム管理者の方にご相談ください。

(6) [サービスの状態]が「停止」になったら、プロパティ画面を閉じます。

(7) [サービス]の画面を右上の[**X**]ボタンで閉じます。

### 2. 税率マスターDBファイルの削除

(1) 「Windows キー + E」で[エクスプローラ]の画面を開きます。

(2)以下の「DATA」フォルダを開きます。

C:¥Program Files¥Microsoft SQL Server¥<u>MSSQL16.MSSQL2022TKC</u>¥MSSQL¥DATA ※上記1(5)で「SQL Server(MSSQL2014TKC)」を停止した場合は、以下のパスに なります。 C:¥Program Files (x86)¥Microsoft SQL Server¥<u>MSSQL12.MSSQL2014TKC</u>¥MSSQL¥DATA ※上記1(5)で「SQL Server(MSSQL2008TKC)」を停止した場合は、以下のパスに なります。

C:\Program Files (x86)\Microsoft SQL Server\MSSQL10\_50.MSSQL2008TKC\MSSQL\DATA

# (3) 以下の2つのファイルを削除します。

- ① TCTMSTR\_CTRL.mdf
- ② TCTMSTR\_CTRL.ldf

| C:¥Program Files¥Microsoft S | QL Server¥MSSQL16.MSSQL2022TKC¥MSSQL¥DATA |
|------------------------------|-------------------------------------------|
| 名前                           | ^                                         |
| U TCTMSTR_CTRL.Idf           |                                           |
| FTCTMSTR_CTRL.mdf            |                                           |

- (4) PC を再起動します。
  - ※PCを再起動できない場合は、上記1.(5)の「SQLServer(MSSQL2022TKC)」
     (もしくは「SQLServer(MSSQL2014TKC)」または「SQLServer(MSSQL2008TKC)」
     )のプロパティ画面を表示し、[開始]ボタンをクリックして、当該サービスを再開させます。

- Ⅱ システムの削除
- 1. 削除ツール(bat)の実行 ※Web メニューを利用している場合
- (1) 「Windows + + E」で[エクスプローラ]の画面を開きます。
- (2) エクスプローラで、以下の[Starter]フォルダを開きます。C:¥Program Files (x86)¥TKC¥eConsTax¥Starter
- (3) 同フォルダ内の「プログラム削除ツール.bat」をダブルクリックして実行します。

| G:¥Program Files (x86)¥TKC¥eConsTax¥Starter |                              |                  |
|---------------------------------------------|------------------------------|------------------|
| 名前                                          |                              | 更新日時             |
|                                             | x64                          | 2021/10/27 14:09 |
|                                             | x86                          | 2021/10/27 14:09 |
|                                             | TKCCustomAction.InstallState | 2021/10/27 14:09 |
| ا 훓 ا                                       | Install.vbs                  | 2020/01/14 18:05 |
| E 🌋 (                                       | Uninstall.vbs                | 2020/01/14 18:05 |
| e 💿 :                                       | プログラム削除ツール.bat               | 2020/01/23 19:44 |

- (4) コマンドプロンプトが起動し、黒い画面が表示されましたら、[Enter キー]を押下 します。
- (5) 1 分程度するとプログラムを削除した旨のメッセージが表示されるので、 [Enter キー]を押下し、コマンドプロンプトの画面を閉じます。

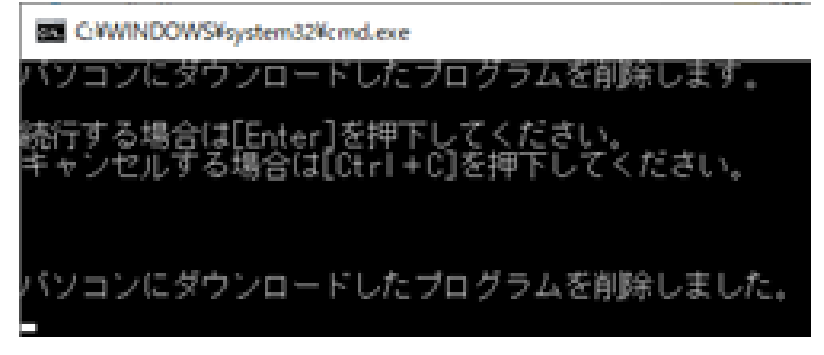

【ご参考】ショートカットからシステムを利用している場合のシステム削除方法 (=ISO でシステムをインストールしている場合)

以下の方法でシステムを削除します。

※税率マスターDBは、e-TAX グループ通算や eConsoliTax で共通で使用 しているため、どちらのシステムでも共通のエラーとなります。 また、どちらのシステムの入れ直しを行っても解消できます。

- ① 「Windows キー + R」で[ファイル名を指定して実行]の画面を開きます。
- (2) [名前]欄に、「appwiz.cpl」と入力し[OK]ボタンをクリックします。
   ※「| は入力不要です。

| 💷 ファイル          | 名を指定して実行                                                | ×      |
|-----------------|---------------------------------------------------------|--------|
| ٨               | 実行するプログラム名、または開くフォルダーやドキュメント名、インタ<br>ネットリソース名を入力してください。 | -      |
| 名前( <u>O</u> ): | appwiz.cpl                                              | $\sim$ |
|                 |                                                         |        |
|                 | OK キャンセル 参照(B)                                          |        |

 ③ エラーが発生した年度のシステムと運用管理システムの行を右クリックし、「アンインストール」をクリックし、システムをアンインストールします。
 ※令和 X 年度は、起動時にエラーが発生したシステム年度です。
 ※e-TAX グループ通算でエラーが発生した場合は、以下の 1)a.と 1)b.を アンインストールします。
 ※eConsoliTax でエラーが発生した場合は、以下の 2)a.と 2)b.と 2)c.を アンインストールします。

1)グループ通算申告システム(e-TAX グループ通算)の場合
 a.令和X年度グループ通算申告システム(e-TAX グループ通算)
 b.グループ通算申告システム運用管理システム

2)連結納税システム(eConsoliTax)の場合
 a.令和X年度連結納税システム(eConsoliTax)
 b.令和X年度TKC電子申告システム(e-TAX連結納税)
 c.連結納税システム運用管理システム

- Ⅲ システムのインストールと起動
- 1. システムのインストール

(1) Web メニューにログインします。

- (2) エラーが発生した年度の「通算申告システム」(「連結納税システム」)のリンクを クリックします。
  - ※以下は、最新版が令和4年度で、当該年度の e-TAX グループ通算の起動時にエラー が発生した場合の例

| <sup>グループ通算申告システム</sup><br>e-TAXグループ通算          |
|-------------------------------------------------|
| 令和4年度 [2022年08月版]                               |
| <u>通算申告システム</u><br><u>e-TAX電子納税</u><br>運用管理システム |

- (3) 当該年度のシステムプログラムのダウンロードとインストールが自動で行われ、 システム DB の再作成も自動で行われます。(税率マスターDB も再作成されます。)
- (4) エラーが解消され、当該年度のシステムが起動することを確認します。

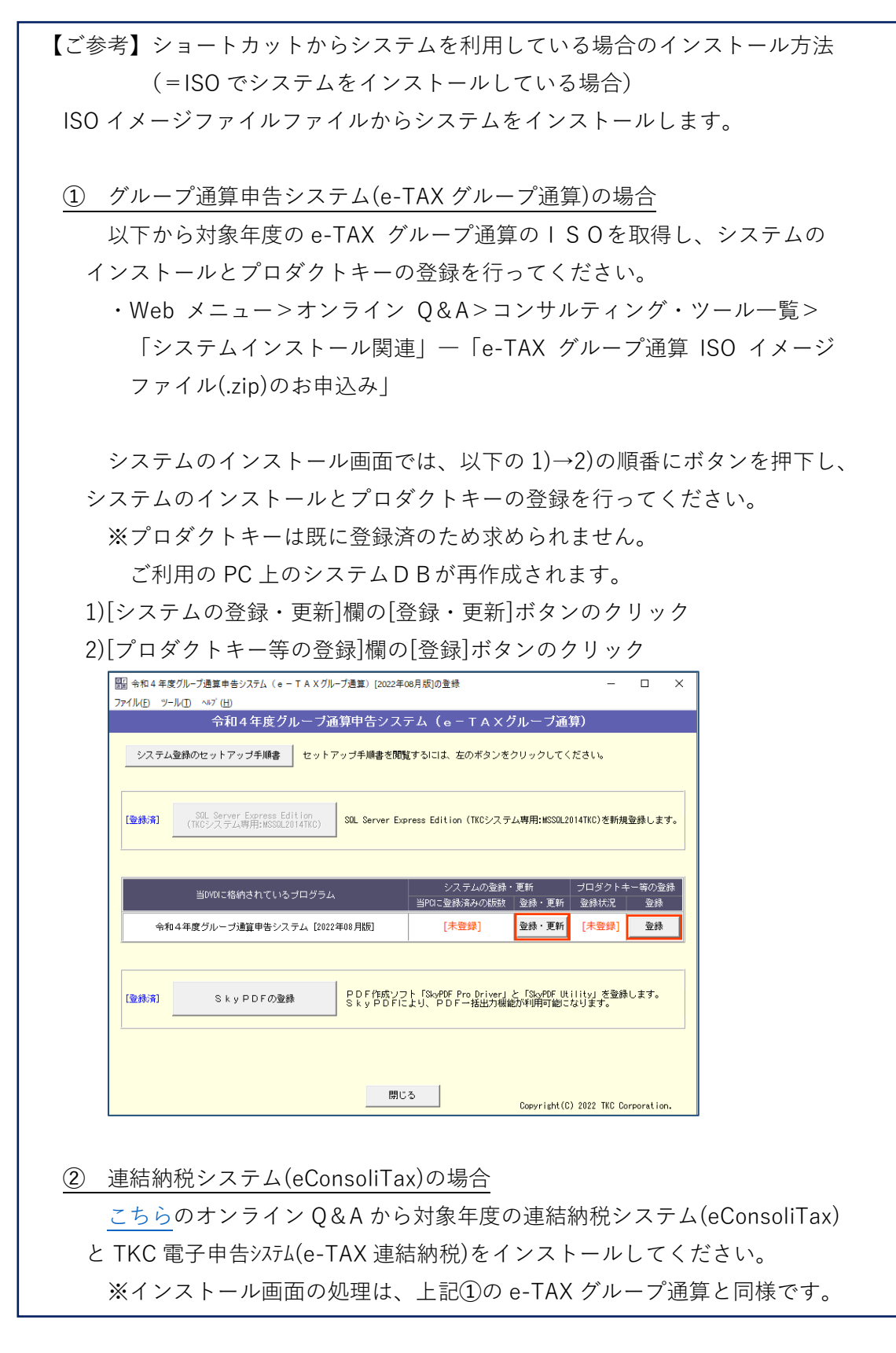

以上